# مراحل راه اندازي VPN بر روي سيستم اندرويد و OS

# ابتدا وارد سایت diglib.iums.ac.ir شده و بر روي درخواست VPN کلیك نمایید

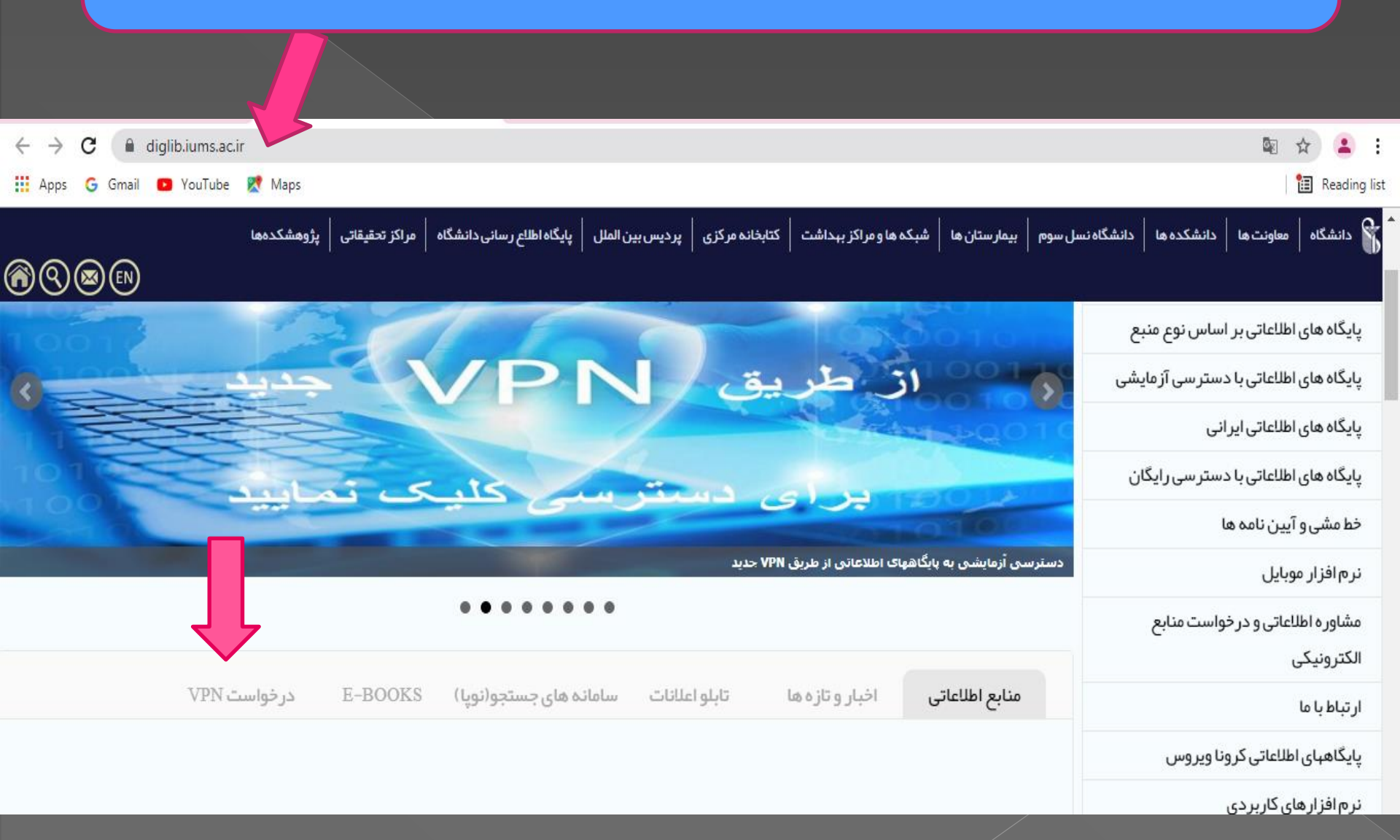

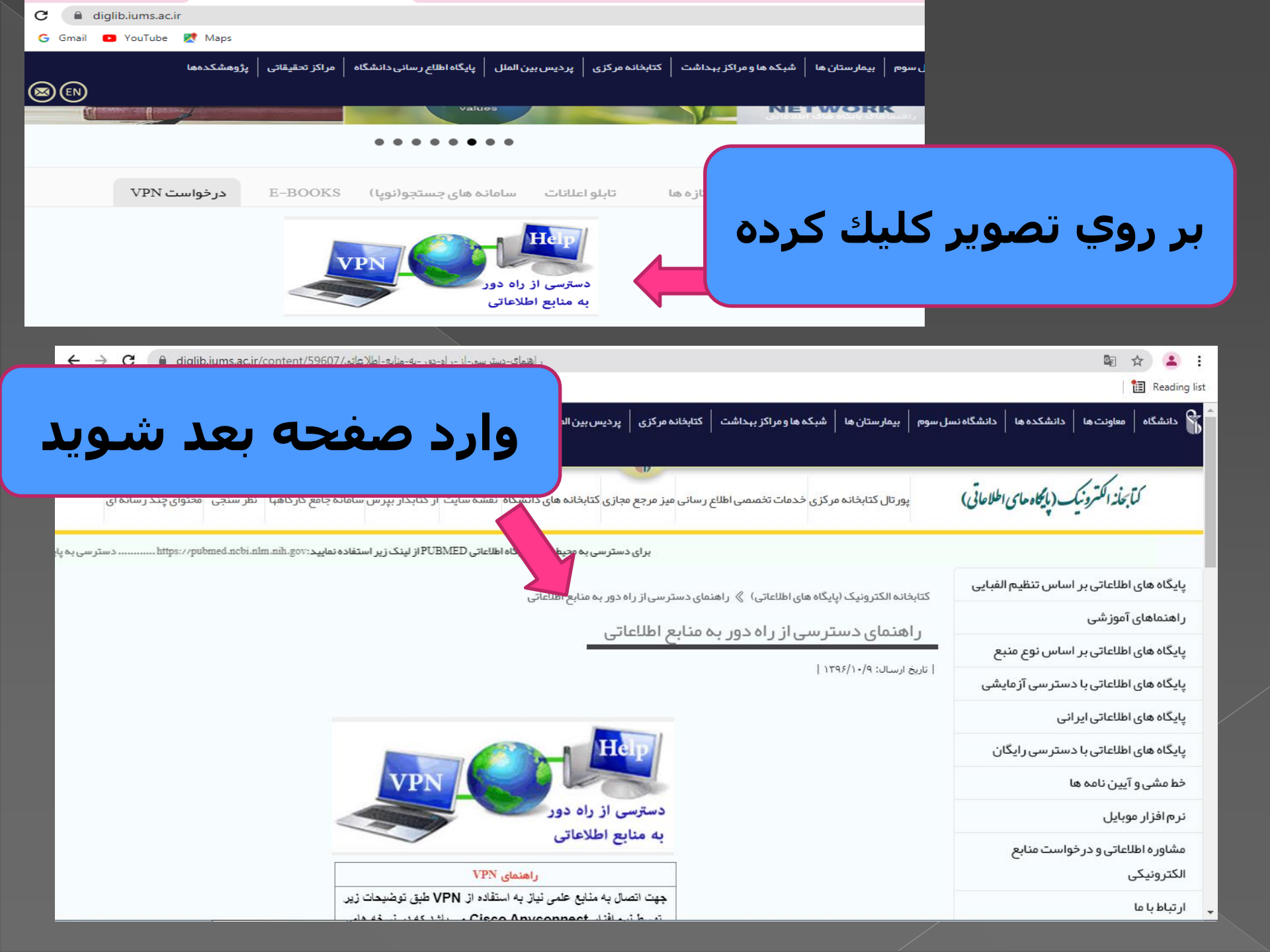

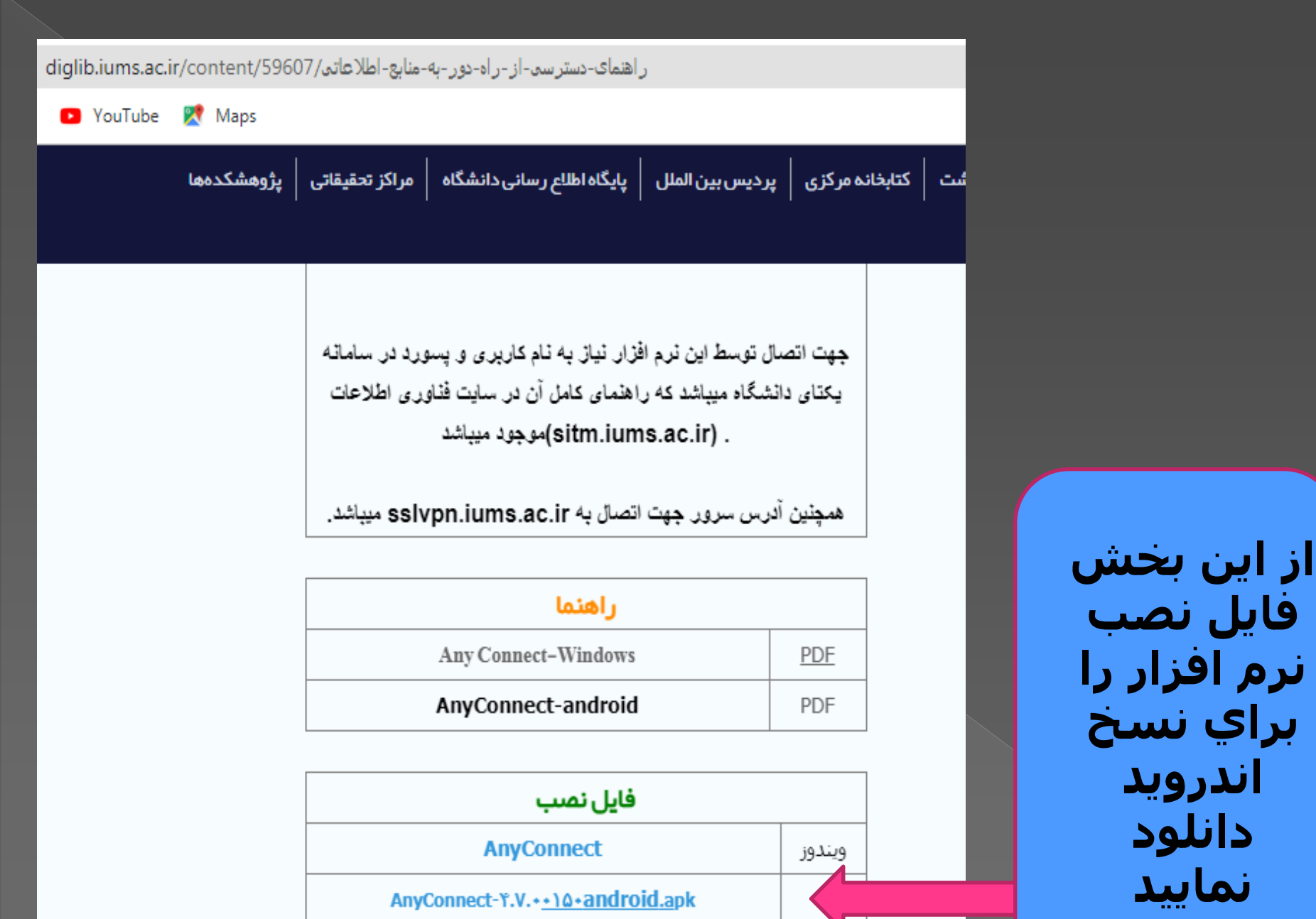

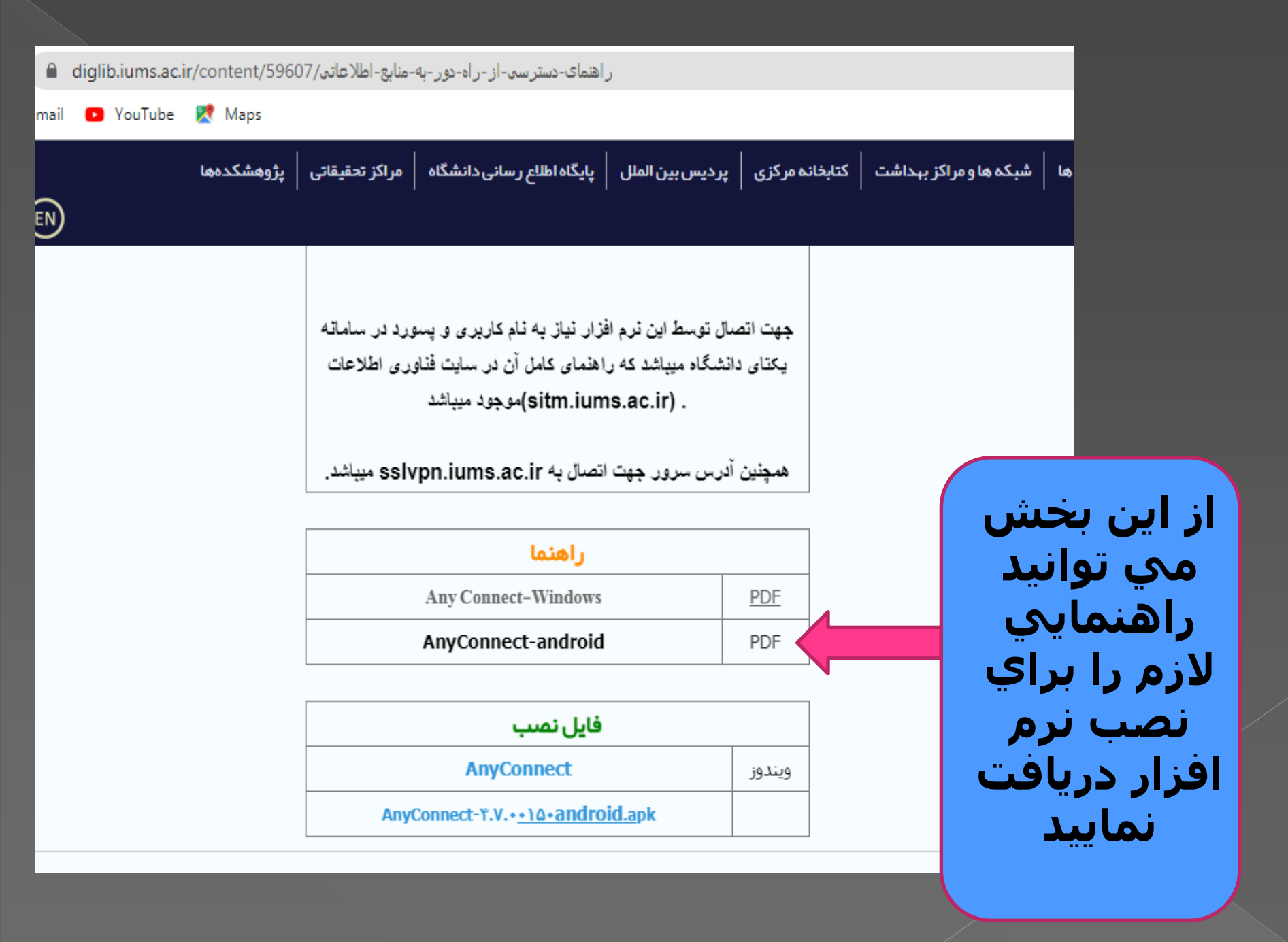

## پس از دانلود، از قسمت دانلود گوشـي يا تبلت خود بر روي نرم افزار AnyConnectكليك نماييد

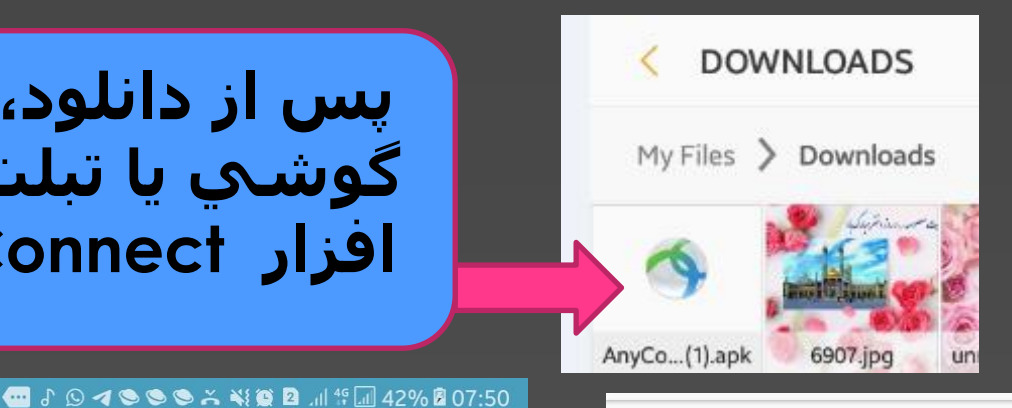

#### 🕶 🖇 🛇 🛪 🗢 🗢 🏹 👯 🔯 📶 🕸 42% 🖻 07:50

AnyConnect

Do you want to install this application? It does not require any special access.

CANCEL

INSTALL

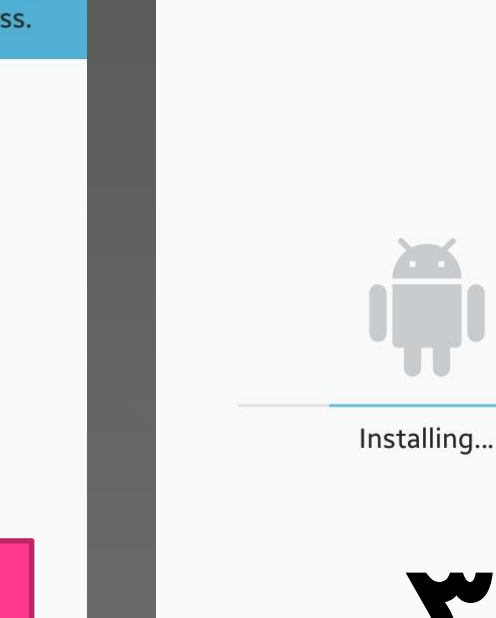

9

AnyConnect

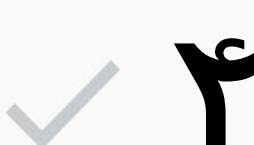

App installed.

 $\bullet$ 

DONE OPEN

### 🕶 🖇 \land 🛇 🗢 🗢 💐 🗭 🖬 🕼 43% 🖻 07:51

## AnyConnect

Supplemental End User License Agreement for AnyConnect® Secure Mobility Client v4.x and other VPN-related Software

#### IMPORTANT: READ CAREFULLY

This Supplemental End User License Agreement (SEULA) contains additional terms and conditions for the Software Product licensed under the End User License Agreement (EULA) between You (You as used herein means You and the business entity you represent) and Cisco (collectively, the Agreement). Capitalized terms used in this SEULA but not defined will have the meanings assigned to them in the EULA. To the extent that there is a conflict between the terms and conditions of the EULA and this SEULA, the terms and conditions of this SEULA will take precedence. In addition to the limitations set forth in the EULA on your access and use of the Software, You agree to comply at all times with the terms and conditions provided in this IG, OR SEULA. DOWNLOADING, INSTAL USING THE SOFTWARE CONSTI ES AND ACCEPTANCE OF THE AGREEME YOU ARE BINDING YOURSELF THE

OK

Cancel

## 🕶 🕹 🛪 🔊 🗢 🛇 🛇 💐 👰 🖬 🗐 43% 🗟 07:52

## AnyConnec

VIRTUAL PRIVATE NETWORK

## **Cisco AnyConnect**

AnyConnect requires access to information about your device, such as its IMEI, which will be shared with your IT administrator.

On the following screen, you will be asked to grant permission for AnyConnect to gather this information.

AnyConnect will not make or manage phone calls.

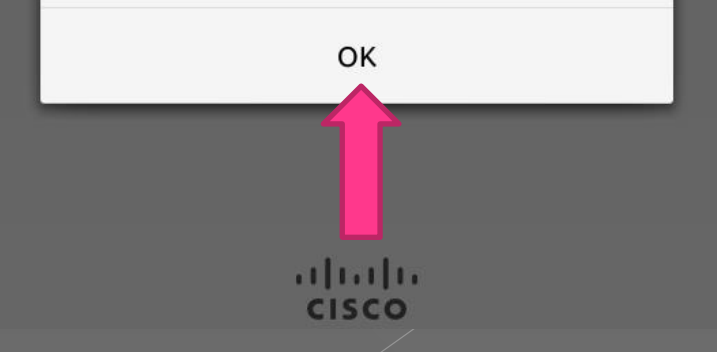

## 🕶 🕹 \land 🛇 🗢 🍽 🍽 🏹 😰 🖉 🖓 🖓 🖓 🖉 🖉

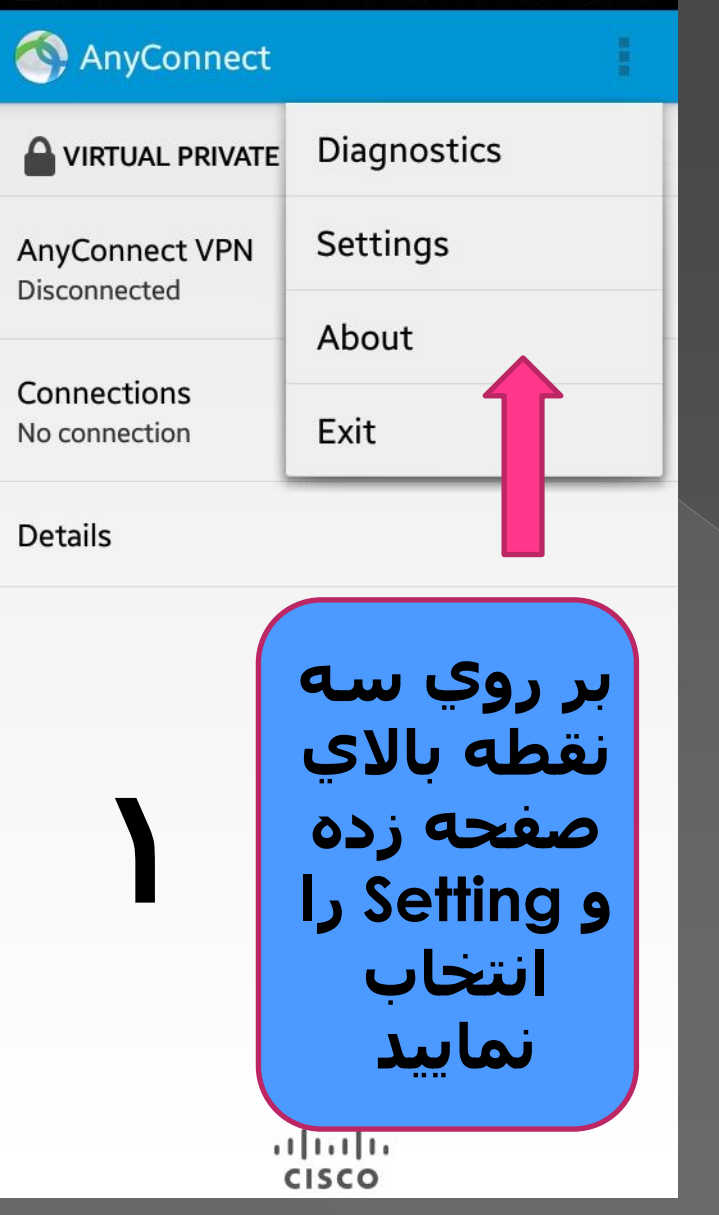

## 🕶 🕹 🔺 🛇 🗢 🗢 🔌 🎑 🛛 🕼 🗳 🖉 🖬 44% 🖉 07:55

## 🕥 Settings

Hide the AnyConnect icon in status bar when idle

#### ADVANCED SETTINGS

### **External Control**

Disabled (default) - Outside applications will not be able to control AnyConnect. Changing this setting reduces the overall security of AnyConnect.

تيك

برداريد

## **Block Untrusted Servers**

Do not allow connections to servers with untrusted certificates.

## VPN FIPS Mode

Enable Federal Information Process for VPN

OCSP Revocation Enable certificate revocation check

Strict Certificate Trust Enable strict certificate trust check

Please modify Advanced Settings only wh system administrator.

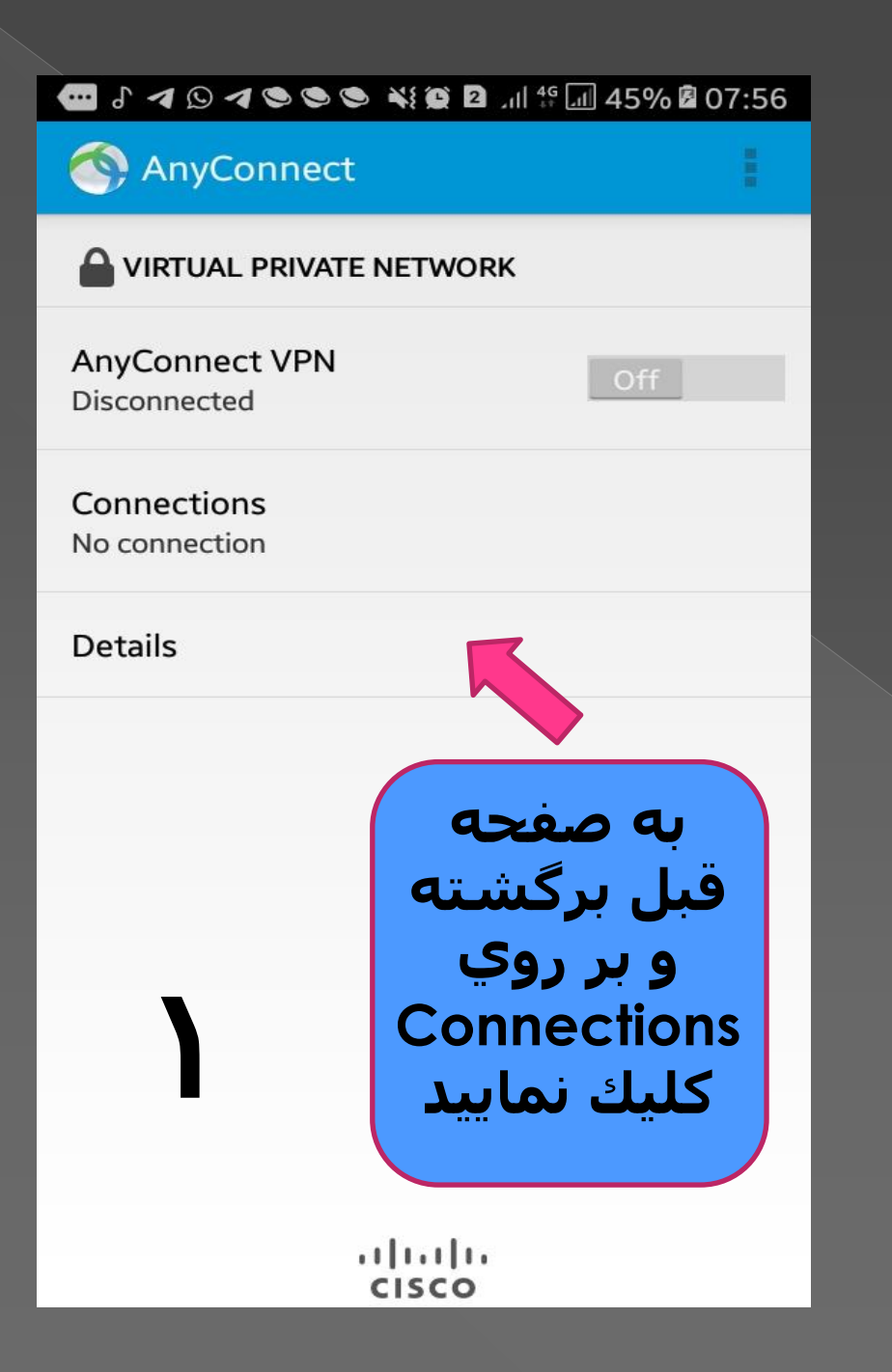

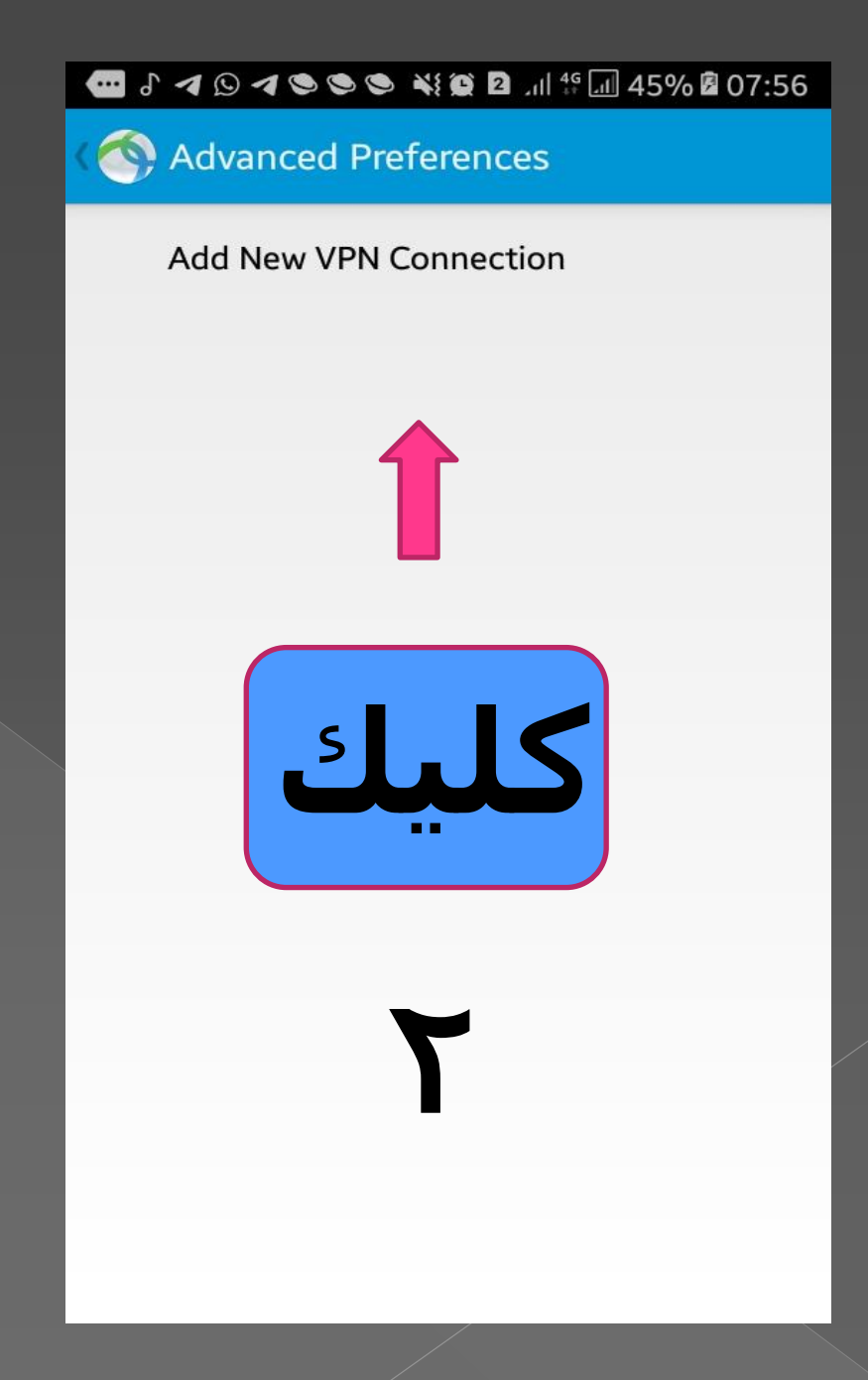

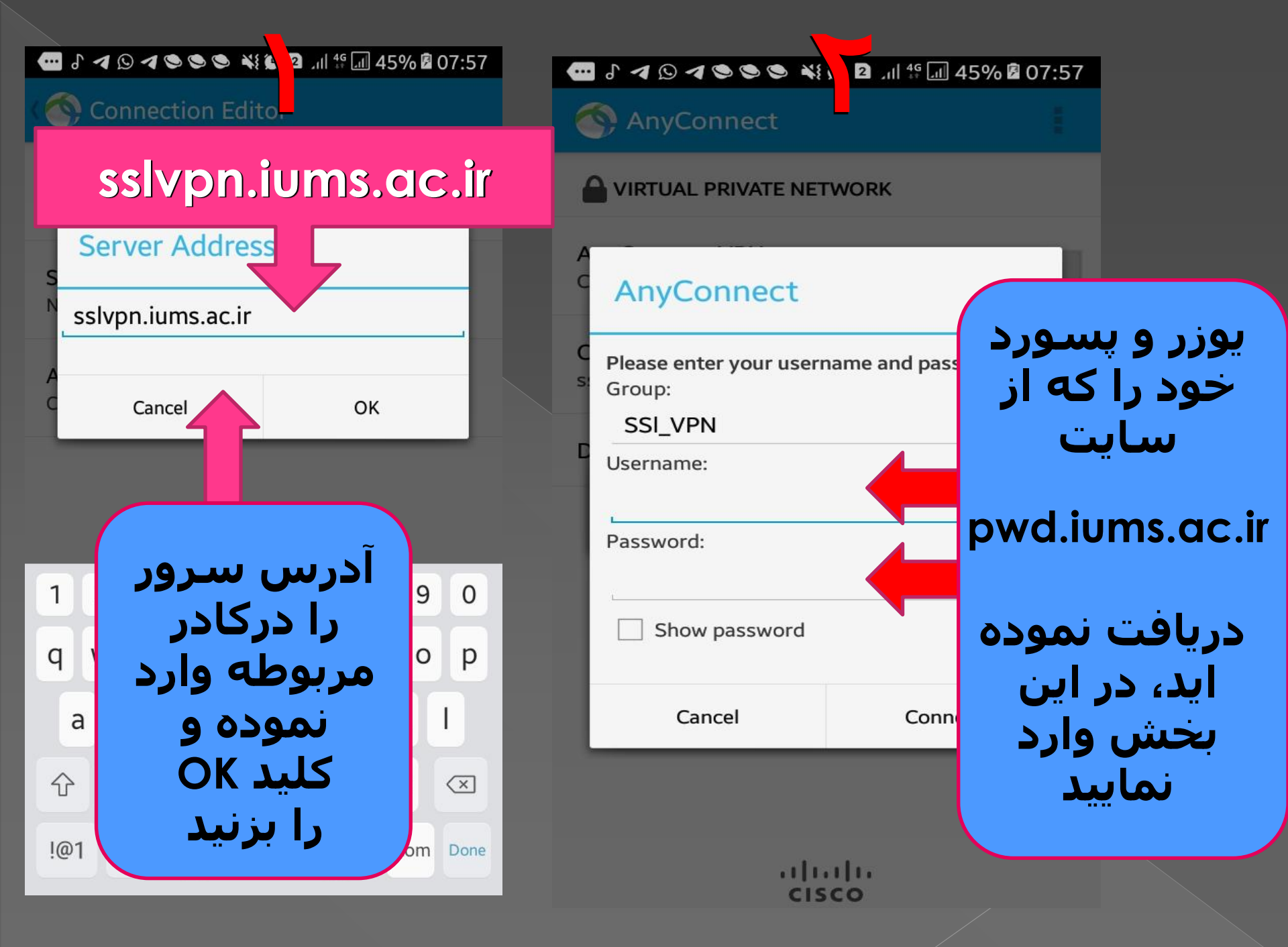

| G Gmail 💶 YouTube 🕂 Maps                                                                                                    |                                                | 🔲 🔝 Readi |
|----------------------------------------------------------------------------------------------------|------------------------------------------------|-----------|
| ، دانشگاه علوم پزشکی ایران                                                                                                    | 😭 پرتال کاربری                                 |           |
|                                                                                                    |                                                |           |
|                                                                                                    | 🗹 تغییر کلمه عبور                              |           |
| كلمه عبور جديد بايد شامل قوانين ذيل باشد                                                                                                   | نام کاربری                                     |           |
| <ul> <li>حداقل طول کلمه عبور: ۸</li> <li>کلمه عبور باید حداقل شامل ( عدد) حدف بینگ و ( حدف کوچک باشد.</li> </ul>                           | دانشحویان: شماره دانشجویی - کارمندان: کد ملی 📤 |           |
| <ul> <li>کلمه عبور باید حدین شامل ۲ عدد ۲ حرف بزرگ و ۲ حرف توچیک باشد.</li> <li>کلمه عبور جدید نباید همانند کلمه عبور قبلی باشد</li> </ul> | کلمه عبور قبلی                                 | 1         |
| <ul> <li>کلمه عبور نباید همانند نام کاربری باشد</li> </ul>                                                                                 | کلمه عبور قبلی 🔒                               |           |
|                                                                                                    | کلمه عبور جدید                                 |           |
|                                                                                                    | کلمه عبور جدید 🔒                               | ÷.,       |
| pwa.iums.ac.ir                                                                                                    | تكرار كلمه عبور جديد                           |           |
|                                                                                                    | تکرار کلمه عبور جدید 🔒                         | 1. 2.     |
|                                                                                                    | ⊠ تاييد/ارسال                                  |           |
|                                                                                                    |                                                | 1. 14     |

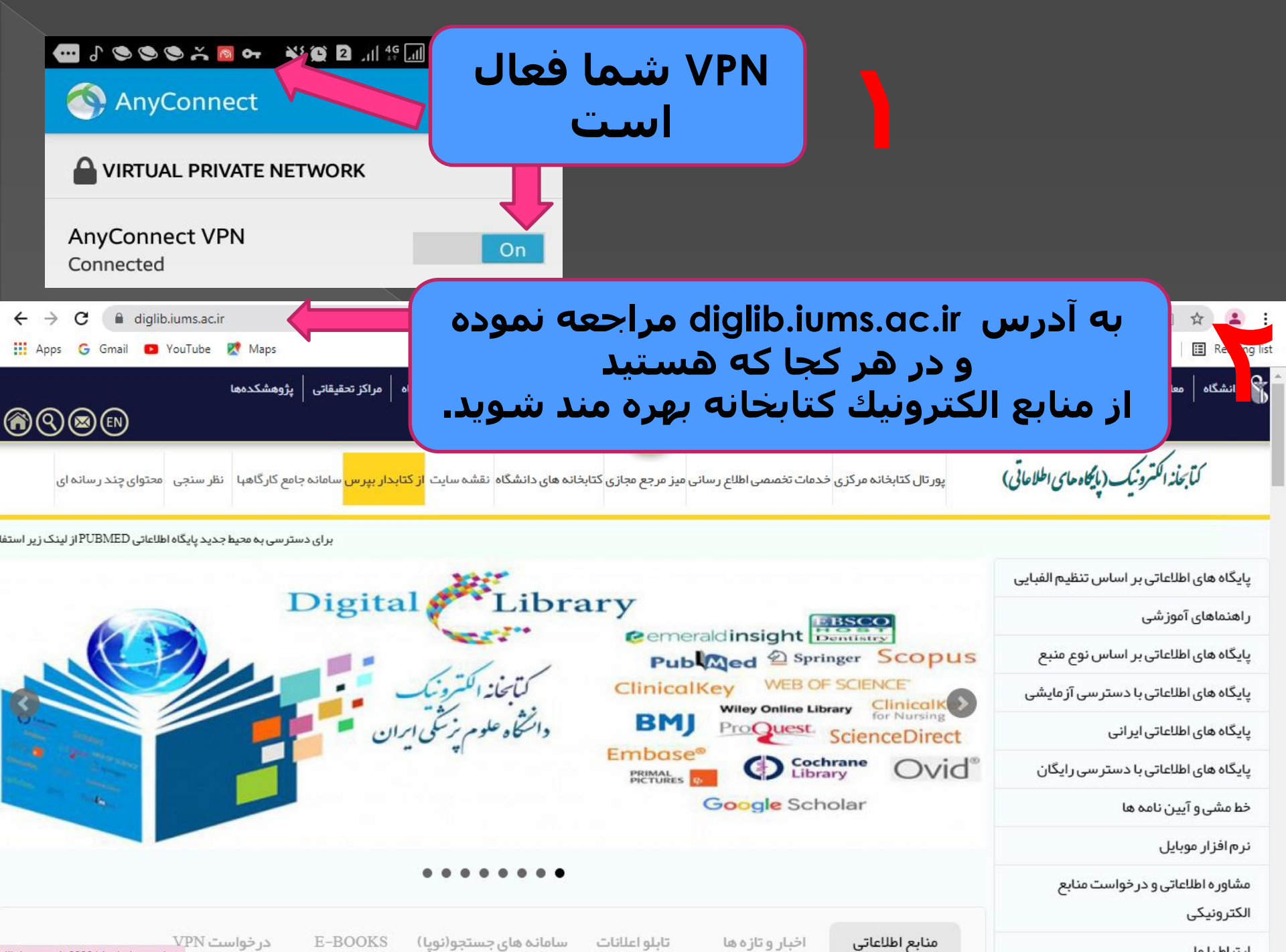

lib.iums.ac.ir:8800/site/askquestion

ار تباط با ما

تابلو اعلانات

اخبار وتازهها

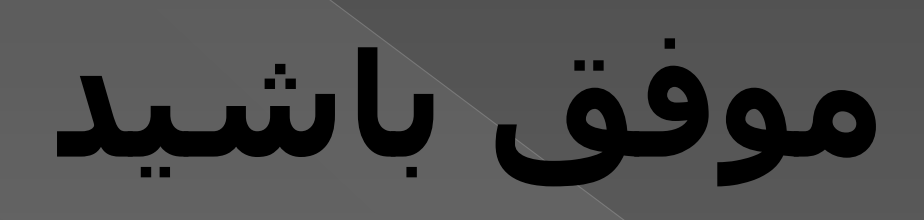

تهيه شده: کتابخانه مرکز آموزشـي درماني فيروزگر